-----

## OPIS PROGRAMU APEK AssistMP wer.5.2

- Program współpracuje z systemami pomiarowym AV32xxxx :
- Wymagany system operacyjny: WIN XP, WIN7(32/64bity) lub nowszy.
- Zalecane minimalne parametry komputera: HDD: 40GB min, Procesor z zegarem co najmniej 2GHz, Grafika SVGA 19", port USB, mysz.

## **<u>1. Instalacja programu i pierwsze uruchomienie.</u>**

Aby zainstalować program, należy:

- Rozpakować, jeśli jest w formie \*.zip.
- Skopiować cały folder np.'Pomiary32P' do c: tj. c:\ Pomiary32P lub inny podany przez producenta.
- Zmienić tryb folderu z 'tylko do odczytu' na 'normalny'.
- Umieścić skrót programów AssistMP.exe na pulpicie.

Aby usunąć program, wystarczy skasować zawartość folderu. (Program nie zmienia rejestrów systemu operacyjnego).

### 1.1. Pierwsza instalacja:

#### W przypadku USB:

Połącz komputer z systemem AV32.., kablem USB. Po pojawieniu się kreatora instalowania nowego sprzętu włóż płytę instalacyjną i wskaż kreatorowi lokalizację sterownika na płycie CD. ..\Sterowniki AV32\. Postępuj zgodnie z poleceniami kreatora. Po zainstalowaniu sterowników system jest gotowy do pracy.

#### W przypadku LAN i WIFI:

Należy zaprogramować w module pomiarowym adres i numer portu do komunikacji zgodnie z instrukcją systemu AV32.

Aby zmienić w programie Assist parametry opisujące komunikację urządzenia należy w zakładce [Systems] otworzyć folder z listą systemów

| AV32G2No7534 IP 192.168.1.34:8011 |  |
|-----------------------------------|--|
| 1 Displecement                    |  |
|                                   |  |

otworzyć programowany system do edycji, zmienić adres IP i port na poprawny następnie zapisać zmiany.

# 2. Konfiguracja systemu AV32xxx \ zakładka Settings.

Konfiguracja systemu **AV32xxx** obejmuje przyporządkowanie kanału programu komputerowego **k** do numeru wejścia systemu **W** oraz do konkretnego czujnika (**Rys.1**).

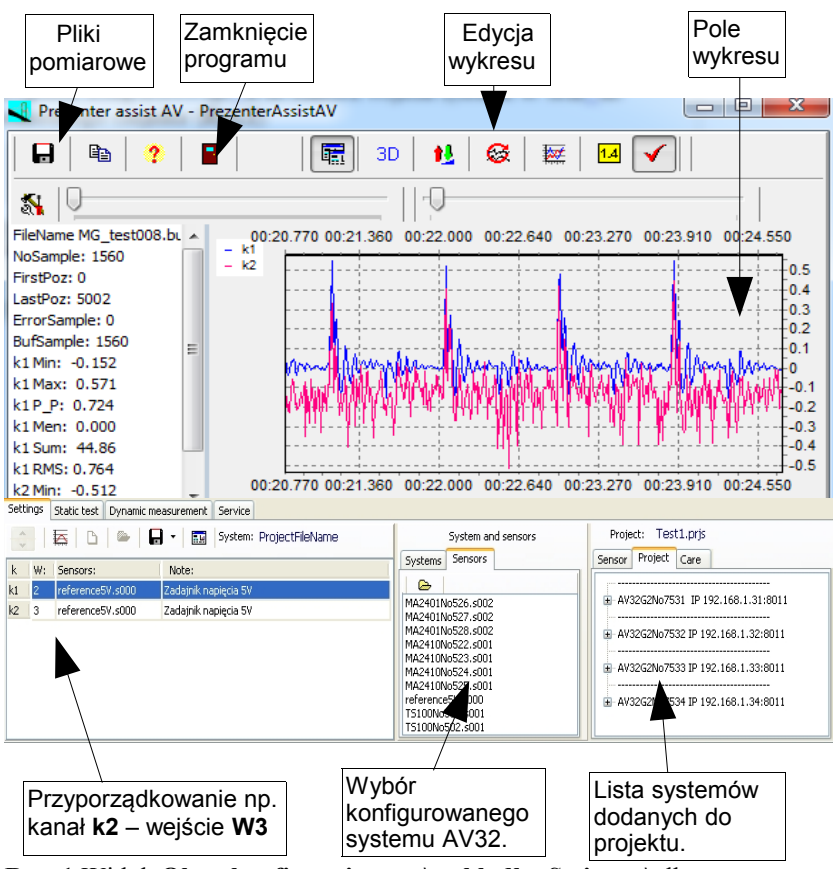

**Rys. 1** Widok **Okna konfigurującego** \ **zakładka Setitngs** \ dla systemu **AV32AKP.** 

Korzystając z zakładki Settings (Rys.2) można ustalić konfigurację systemu tzn. określić ilość mierzonych kanałów, utworzyć nową konfigurację, zapisać ją do pliku lub odczytać już istniejącą z pliku konfigurującego. Można też odczytać parametry danego czujnika w okienku Properties, zakładka Sensor lub uwagi o bezpieczeństwie pracy z czujnikiem w zakładce Care.

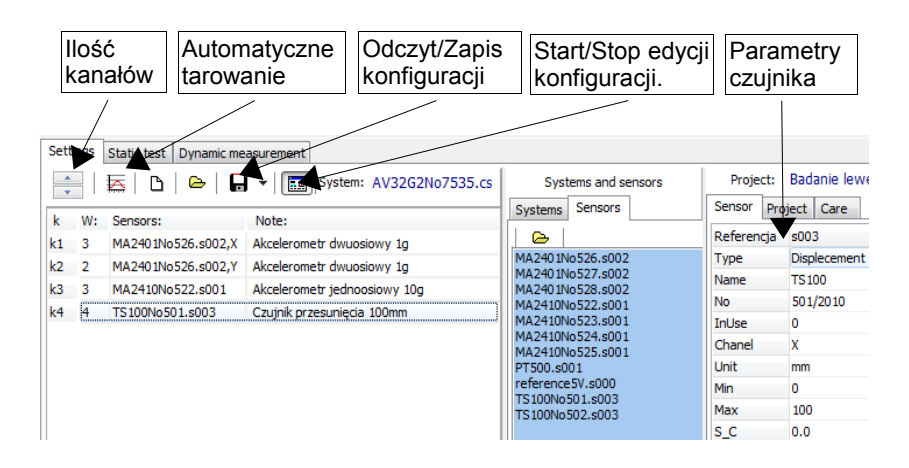

## Rys.2. Zakładka parametrów czujników dla Okna konfigurującego.

Przykład tworzenia nowej konfiguracji takiej jak na Rys.1:

**a.** W zakładce **Project** kliknąć prawym klawiszem myszy, a następnie **New project**.

**b.** W zakładce **Project** kliknąć prawym klawiszem myszy. Po rozwinięciu się pasku, kliknąć **Add new system to project**.

c. W zakładce Systems, podświetlonej niebieskim kolorem, kliknąć dwukrotnie na wybrany system. W przypadku dodania większej ilości systemów do jednego projektu, należy powtórzyć czynności od punktu b.
d. Do usunięcia danego systemu z projektu należy nacisnąć prawy klawisz myszy, a następnie Remove system from project.

e. Do zapisu całego projektu należy kliknąć prawym klawiszem myszy, a następnie Save project lub Save project as, w przypadku gdy chcemy zapisać projekt pod inna nazwą. Jeśli w danym folderze znajduje się już jakiś projekt, to każdy kolejny należy zapisywać w innym folderze. **f.** Do otwarcia wcześniej zapisanego pliku należy w zakładce **Project** kliknąć prawym klawiszem myszy, a następnie wybrać **Open project**.

g. Kliknięciem wybrać Start edycji konfiguracji (przycisk, Enable to change settings). Podświetli się zakładka Sensors. W zakładce Project kliknąć system, który chcemy skonfigurować. Nazwa systemu pojawi się w prawym górnym rogu zakładki Settings.

h. Dla danego systemu suwakiem wybrać ilość kanałów ( np.2.)

i. Wybrać numer wejścia systemu AV32AKP, na które włączony będzie czujnik ciśnienia ( np.2).

**j.** Z okienka **System and sensors/Sensors** wybrać kliknięciem konkretny czujnik (**np.PBX100kNo7329.s002**). W **Project/Sensor** można odczytać jego parametry.

k. Kliknięciem wybrać drugi wiersz (po k2).

**I.** Wybrać numer wejścia systemu AV32AKP, na które włączony będzie czujnik przepływu (**np.3**).

**m.** Z okienka **System and sensors** wybrać kliknięciem konkretny czujnik **(np.VXD20isNo7330).** W **Properties/Sensors** można odczytać jego parametry.

n. Gdy jest odznaczone pole (Do not check if active system) okno [Option]. Należy w programie uaktywnić systemy które mają przesyłać pomiary poprzez rozwinięcie lub kliknięcie prawym klawiszem, a następnie All Active – w przypadku gdy chcemy uaktywnić wszystkie systemy.

## 3. Pomiary statyczne systemem AV32xxx\ zakładka Static test.

W okienku **Settings** można ustawić częstość wolnych pomiarów statycznych. Po przesłaniu konfiguracji do systemu **AV32** (klawisz **Connected**) można wcisnąć klawisz **Jeden pomiar** lub **Monitorowanie** tzn. rozpocząć rejestrację pomiarów statycznych na wykresie w postaci pojedynczych punktów pomiarowych oraz zapis do pliku o nazwie zapisanej w okienku **File name**.

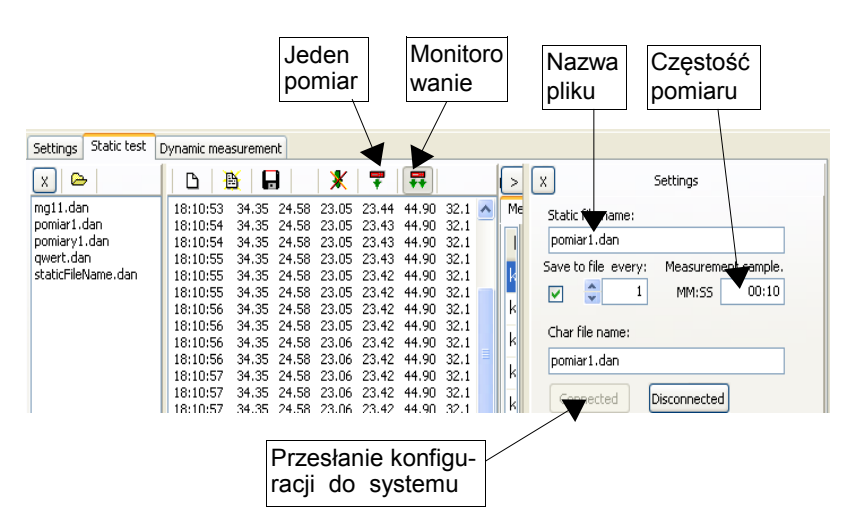

Rys. 3 Zakładka Static Test dla systemu AV32AKP.

#### 4. Pomiary systemem AV32 \ zakładka Dynamic measurement.

Po przesłaniu konfiguracji do systemu AV32 (klawisz Connected) można wcisnąć klawisz START tzn. rozpocząć rejestrację bieżących pomiarów na wykresie (patrz Rys.4 - wybór kanałów patrz Rys.5) oraz zapis do pliku o nazwie zapisanej w okienku File name.

W celu przerwania archiwizacji pomiarów w pliku należy wcisnąć klawisz **Records.** W okienku **File properties** pokazana jest data i godzina początku zapisu do pliku archiwizującego. Do pliku zapisywane będą pomiary ze wszystkich kanałów wyszczególnionych w konfiguracji systemu.

Dodatkowo można umieścić tam swoje uwagi dotyczące pomiaru w okienku Note.

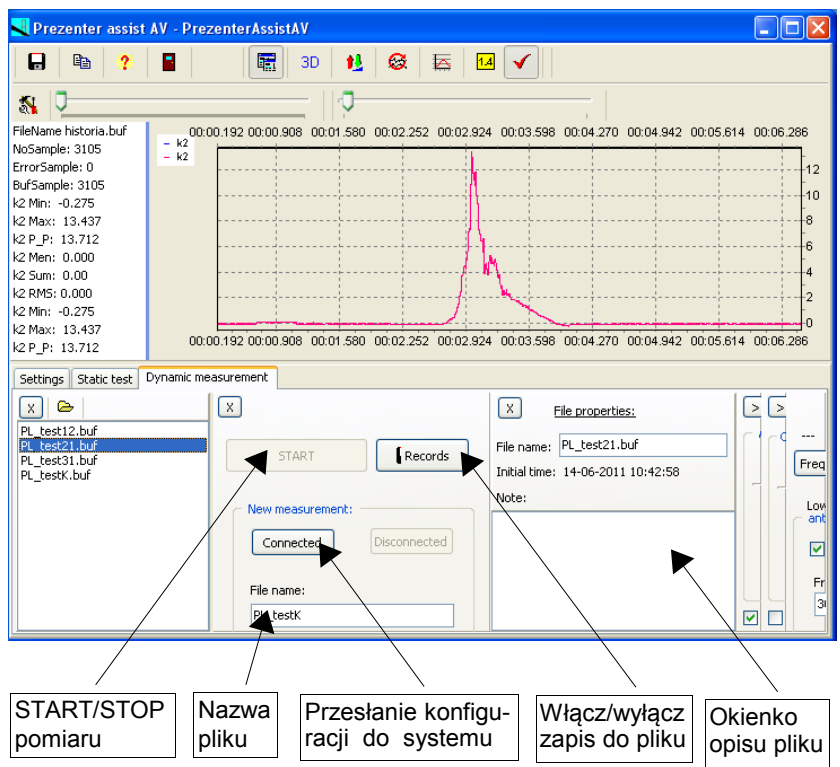

# **Rys. 4** Widok **Oknapomiarowego** \ **zakładka Dynamic measurement** dla systemu **AV32AKP**.

W **Polu wykresu** (patrz **Rys.5**) przełączając wyróżnione klawisze można oglądać pomiary na bieżąco (w czasie rzeczywistym) lub dane pomiarowe już zapisane w pliku archiwalnym. Przeglądanie pliku nie zaburza zapisu do bieżącego pliku archiwalnego.

W okienku **Chart properties** można wybrać, które kanały będą prezentowane w **Polu wykresu**. Maksymalnie można przedstawić 4 wykresy różniące się kolorami. Wykresom tym należy przyporządkować numer kanału

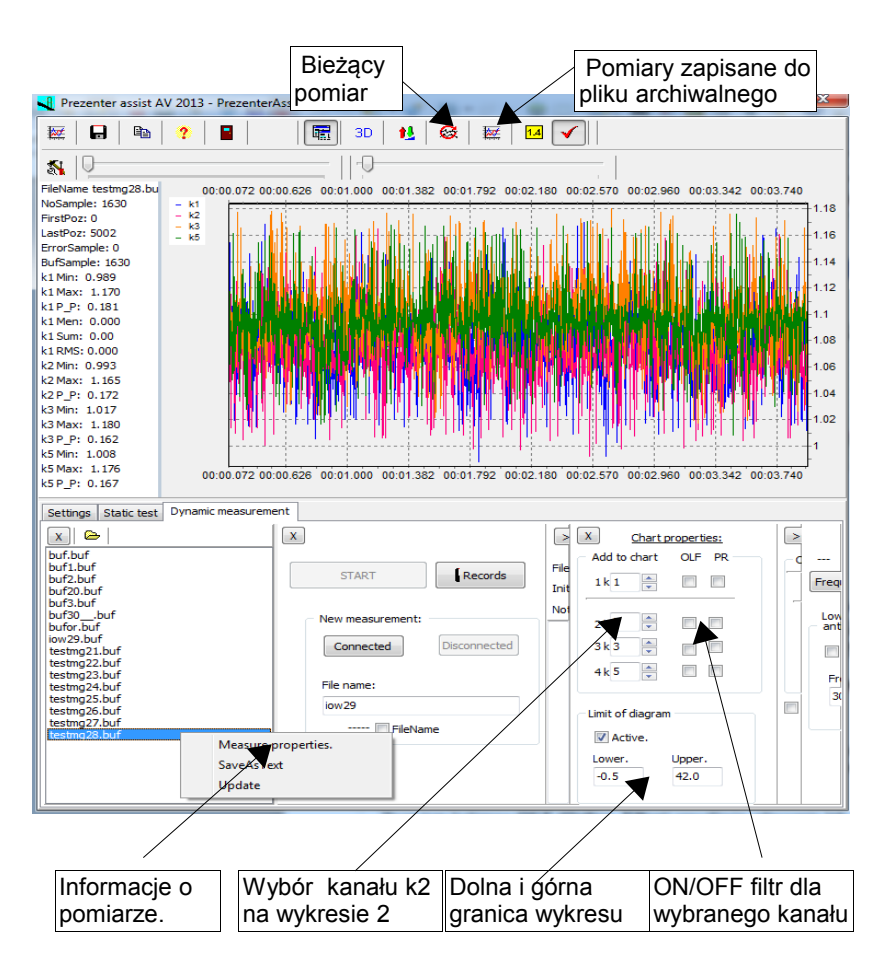

# Rys. 5 Widok Okna pomiarowego \ zakładka Dymamic measurement\ oraz okienka właściwości wykresu (Chart properties).

(korzystając ze strzałek lub wpisując wybrany numer). Wpisanie zera wyłącza dany wykres. W okienku możemy ustawić domyślne granice wykresu. Poza tym kolumna **OLF (Online\_Filter)** umożliwia włączenie lub wyłączenie filtrów programowych (on line) dla wykresu danego kanału, a kolumna **PR (Peak\_Reducer)** włączenie lub wyłączenie funkcji eliminacji pojedynczych zakłóceń pomiarowych.

W okienku Filtr properties (Rys. 6) należy ustawić górną częstotliwość programowych filtrów dolnoprzepustowych ułatwiających usunięcie szumów i zakłóceń na wykresie prezentowanym w Polu wykresu. W ostatnim okienku na Rys.6 po wciśnięciu klawisza Frequency 1 wyświetli się dominująca (energetycznie) częstość dla danego pomiaru.

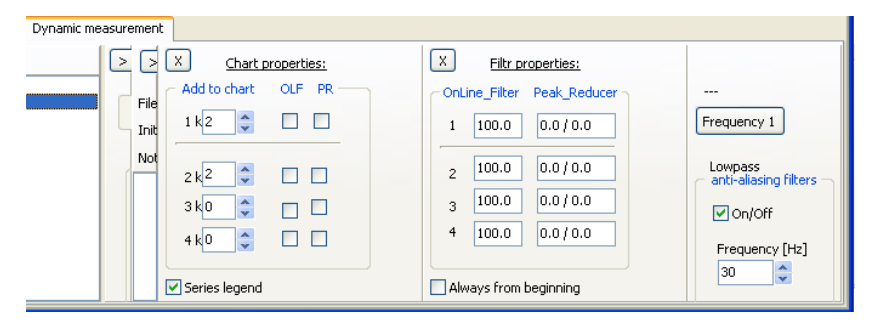

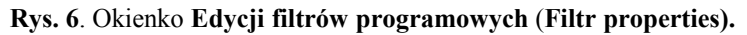

Filtr dotyczy tylko wyświetlanych wartości, do pliku zapisują się pełna informacja o pomiarze. Aby otrzymać odfiltrowany sygnał z plików dyskowych, należy włączyć filtry podczas wprowadzania pomiarów z plików. W plikach dyskowych zapisują się podstawowe informacje o konfiguracji systemu dla danego pomiaru. Należy zaznaczyć interesujący nas plik wcisnąć prawy klawisz i z rozwiniętego menu wybrać [Measure properties].

# 4.1 Algorytm pomiarów dynamicznych z systemem AV32AKP.

Kolejność postępowania przy pierwszym pomiarze:

- Podłącz zasilacz do systemu AV32. Nie dotyczy systemów zasilanych USB.
- Dodłącz kabel komunikacyjny USB do komputera i systemu AV32.
- Uruchom program PrezenterAsistMP.
- Sprawdź konfigurację w zakładce Settings.
- W zakładce Dynamic measurement prześlij konfigurację do systemu ( klawisz Connected . (Dioda w systemie AV32 powinna mignąć dwa razy.)
- Wybierz kanały prezentowane na wykresie (okienko Chart properties)
- Wciśnij klawisz START .

**Uwaga:** W przypadku niewpisania nazwy pliku pomiarowego program zapisze pomiary w pliku o nazwie utworzonej z daty i godziny pomiaru.

## 5. Pole wykresu.

Edycję **Pola wykresu** dla pomiarów zarejestrowanych w wybranym pliku umożliwiają klawisze opisane na **Rys.7**.

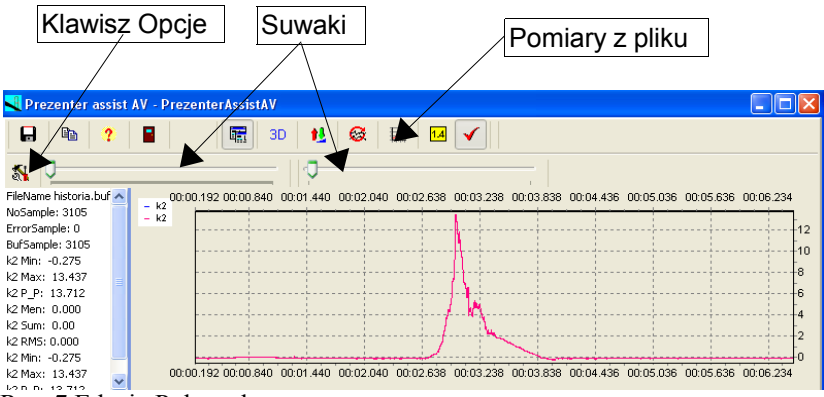

Rys. 7 Edycja Pola wykresu.

Po wciśnięciu klawisza **Pomiary z pliku** można przeglądać zapisane dane korzystając z dwóch suwaków:

**lewy suwak (File pointer)** – przesuwanie wykresu (w osi czasu); **prawy suwak (Bufor lenght)**– zwiększanie/zmniejszanie zakresu wykresu (w ramach zadeklarowanej wielkości bufora danych – patrz **Rys.8**).

Po wciśnięciu klawisza **Options** w zakładce **Chart** można zdefiniować rozmiar oglądanego bufora oraz częstość odświeżania obrazu na wykresie. W zakładce **Measure** (**Rys.9**) można zdefiniować częstość pomiaru oraz ewentualnie ilość wykonywanych i zapisywanych pomiarów. Wpisanie zera w okienku **counter** jest równoznaczne z nieprzerwanym zapisem pomiarów.

| Chart: Measure:     |                        |  |
|---------------------|------------------------|--|
| Chart buffer        |                        |  |
| Bufor size:<br>5000 | Maximum size.<br>20000 |  |
| Freq. refresh [ms]: | Minimum size.          |  |
|                     |                        |  |

**Rys. 8.** Zakładka **Chart** - edycji bufora wykresu.

| art: Measure:                    |                                |                           |
|----------------------------------|--------------------------------|---------------------------|
| Dynamic                          |                                |                           |
| frequency [Hz]:                  | counter:                       | Bufor size:               |
| 500 📮                            | 0                              | 1000                      |
|                                  | 0 - infinite.                  |                           |
| Static<br>frequency [Hz]:<br>500 | counter:                       | Bufor size:<br>1000       |
| Service.                         |                                | Delay of conversion time: |
|                                  | Do not check if active system. |                           |

Rys.9. Zakładka Measure – definicji parametrów pomiaru.

Uwaga!

Przy korzystaniu na przemian z pomiarów dynamicznych i statycznych, należy ustawiać identyczne długości buforów.

Zmiana skali wykresu- lewy klawisz myszki.

Przesuwanie myszki ze wciśniętym jej lewym klawiszem wzdłuż osi X i Y pozwala na zmianę skali wykresu:

- przesunięcie w prawo oraz w dół (lub górę) umożliwia rozciągnięcie zaznaczonego fragmentu wykresu, na całą powierzchnię rysunku tzn. zmniejszenie skali w stopniu zależnym od wielkości zaznaczonego fragmentu.

- przesunięcie w lewo oraz w dół (lub górę) powoduje powrót do największej skali wykresu (tzn. do minimalnego rozmiaru wykresu) niezależnie od wielkości zaznaczonego fragmentu.

 przesunięcie poza okienko programu w prawo albo w dół pulpitu) umożliwia zwiększenie skali wykresu w stopniu zależnym od wysunięcia myszki poza okienko programu.

Przesuwanie wykresu- prawy klawisz myszki .

Przesuwanie myszki ze wciśniętym jej prawym klawiszem pozwala na przesuwanie wykresu wzdłuż obu jego osi (również na część ujemną) bez zmiany skali .

| Taring of sensors.                                              |                        |                                                                   |
|-----------------------------------------------------------------|------------------------|-------------------------------------------------------------------|
| Status:                                                         |                        |                                                                   |
| Connecting.<br>Connected.<br>Start measurement.<br>Measurement. |                        | • ОК                                                              |
|                                                                 | Ca                     | ncel Set zero Set default                                         |
| k W: Sensor                                                     | s: Tare value          | Note:                                                             |
| k1 1 MT16VTP_7491P1.s                                           | 001 0.0                | Czujnik cisnienia MT 0-40[bar]                                    |
| k2 2 MT16VP_7491P2.s                                            | 0.0                    | Czujnik cisnienia MT 0-40[bar]                                    |
| k3 3 MT16VP_7491P3.s                                            | 0.0                    | Czujnik cisnienia MT 0-40[bar]                                    |
| k4 4 MT16P40_7491_4.s                                           | 0.0                    | Czujnik cisnienia MT 0-40[bar]                                    |
| k5 5 MT16P40_7491_5.s                                           | 0.0                    | Czujnik cisnienia MT 0-40[bar]                                    |
| k6 6 MT16P40_7491_6.s                                           | 0.0                    | Czujnik cisnienia MT 0-40[bar]                                    |
| k7 7 MT16P40_7491_7.s                                           | 0.0                    | Czujnik cisnienia MT 0-40[bar]                                    |
| k8 8 MT16P40_7491_8.s                                           | 001 -9.434             | Czujnik cisnienia MT 0-40[bar]                                    |
| k9 9 MT16P40_7491_9.s                                           | 001 -9.936             | Czujnik cisnienia MT 0-40[bar]                                    |
| k10 10 MT16VTP_7491Q1.s                                         | 0.0                    | Czujnik przepływu do 200[1/min]                                   |
| k11 11 MT16VP_7491Q2.s                                          | 0.0                    | Czujnik przepływu do 200[l/min]                                   |
| k12 12 MT16VP_7491Q3.s                                          | 001 0.0                | Czujnik przepływu do 200[1/min]                                   |
| k13 13 RF-DUIN_7411_10.s<br>k14 14 MT16VTP_7491T1.s             | 001 0.0<br>001 -111.95 | Czujnik obrotów do 2000[obr/min]<br>Czujnik temperatury 0-130[°C] |

## 6. Tarowanie (zerowanie) czujników.

Przed tarowaniem należy zadać wartość zerową wszystkim tarowanym czujnikom. Wcisnąć przycisk [Taring of sensors] z menu w zakładce [settings]. Zaznaczyć czujniki do tarowania i wcisnąć przycisk [Taring of sensors]. Tylko czujniki, które mają właściwość "Tare", mogą być tarowane.

Dodatkowo datę i godzina ostatniego tarowania można przeczytać we właściwościach czujnika tj. "TareTime".

# 7.Dedykowane programy do obsługi aplikacji pomiarowych.

Gdy w folderze programu AssistMP znajduje się dedykowany program prezentacji pomiarów, w menu głównym wyświetla się dodatkowa ikona.

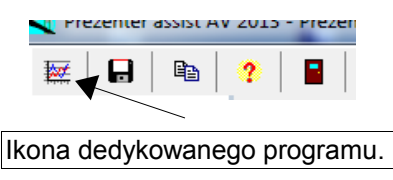

Uruchomienie dedykowanego programu.

Po uruchomieniu pomiarów wciskamy powyższą ikonę w celu uruchomienia programu. W czasie pracy dodatkowego programu można zamknąć program AssistMP, zamknięcie programu odciąża system operacyjny, jednak nie możemy zmieniać parametrów pomiaru.

# 8. Aktualizacja oprogramowania. (Komputer podłączony do internetu).

Aktualizację oprogramowania możemy wykonać, wciskając klawisz [Help]. Wciśnięcie napisu [->Latest version] wyświetli najnowszą dostępną wersję. Porównaj wersje programu. Wersja nowsza, gdy wyświetlone liczby oddzielone kropkami są większe od podanej wersji przy nazwie programu. Wciśnięcie napisu [->Download latest version.] rozpocznie aktualizowanie oprogramowania. Zakończenie aktualizacji jest sygnalizowane napisem [Download: OK!]. Teraz wystarczy zamknąć i uruchomić ponownie już nową wersje programu.

APEK 02-804 WARSZAWA ul. Gżegżółki 7 e-mail: biuro@apek.pl http://www.apek.pl